# Solucionar problemas de falha de atualização de SD-WAN do IOS XE: espaço insuficiente

# Contents

| Introdução                             |  |  |  |  |  |  |
|----------------------------------------|--|--|--|--|--|--|
| Pré-requisitos                         |  |  |  |  |  |  |
| Requisitos                             |  |  |  |  |  |  |
| Componentes Utilizados                 |  |  |  |  |  |  |
| Condições                              |  |  |  |  |  |  |
| Troubleshooting                        |  |  |  |  |  |  |
| Solução alternativa                    |  |  |  |  |  |  |
| Problema 1                             |  |  |  |  |  |  |
| Problema 2                             |  |  |  |  |  |  |
| Caveat                                 |  |  |  |  |  |  |
| A imagem já está presente no roteador  |  |  |  |  |  |  |
| Temos mais de três imagens no roteador |  |  |  |  |  |  |
| Informações Relacionadas               |  |  |  |  |  |  |

# Introdução

Este documento descreve o processo para diagnosticar e resolver o problema quando uma atualização de SD-WAN do Cisco IOS® XE falha devido à capacidade insuficiente de armazenamento.

# Pré-requisitos

Roteador de borda WAN

# Requisitos

A Cisco recomenda que você tenha conhecimento destes tópicos:

- Rede de longa distância definida por software da Cisco (SD-WAN)
- Interface de linha de comando (CLI) do Cisco IOS® XE

Para obter informações de atualização do Cisco IOS XE SD-WAN <u>Atualize o roteador Cisco IOS</u> XE SD-WAN com o uso de CLI ou vManage

**Componentes Utilizados** 

Este documento é baseado nestas versões de software e hardware:

- Roteador c1111-8P
- Software versão 17.3.2
- Software versão 17.3.4
- Roteador no modo controlador

As informações neste documento foram criadas a partir de dispositivos em um ambiente de laboratório específico. Todos os dispositivos utilizados neste documento foram iniciados com uma configuração (padrão) inicial. Se a rede estiver ativa, certifique-se de que você entenda o impacto potencial de qualquer comando.

# Condições

1. Não é possível atualizar o modelo de roteador c111-8p para 17.3 e outras versões anteriores a 17.5.

2. Considere estes erros:

# <#root>

Not enough space under

## bootflash

for image download and package expansion on image installation. Required space: 1207202432 Available s Not enough space in

## SD-WAN installer

filesystem. Please remove one of the installed images and try again. SD-WAN installer filesystem size

# 3. A atualização falha conforme mostrado nestas imagens:

| Cisco vManage                                                                                                    |                       |                        |                | [6-Aug-2021 17:24:58 UTC] Installing and activating software image<br>[6-Aug-2021 17:25:05 UTC] Current active partition: 17.03.02.0.3785<br>[6-Aug-2021 17:25:06 UTC] Configuring upgrade confirm times to 15 minutes                                                                              |           |          |          |       | £≡       | € (Sign in |
|----------------------------------------------------------------------------------------------------|-----------------------|------------------------|----------------|----------------------------------------------------------------------------------------------------|-----------|----------|----------|-------|----------|------------|
|                                                                                                    |                       |                        |                |                                                                                                    |           |          |          |       | <b>*</b> | 0          |
|                                                                                                    |                       |                        |                | [6-Aug-2021 17:25:06 UTC] Com                                                                                                    |           |          |          |       |          |            |
|                                                                                                    |                       |                        |                | [6-Aug-2021 17:25:06 UTC] Softw<br>[6-Aug-2021 17:25:13 UTC] Not e                                                                                                    |           |          |          |       |          |            |
| Total                                                                                                    | Task: 1   Failure : 1 |                        |                | package expansion on image installation. Required space: 1207202432 Available space:<br>659275776. Image installation failed.<br>[6-Aug-2021 17:25:14 UTC] Failed to process device request -<br>Error type : application<br>Error tag : operation-failed<br>Error info : <error-info></error-info> |           |          |          |       |          |            |
|                                                                                                    |                       |                        |                |                                                                                                    |           |          |          |       |          | (          |
| Q                                                                                                    |                       |                        | Search Options | <bad-element>install<th></th><th></th><th></th><th>Total</th></bad-element>                                                                                                    |           |          |          | Total |          |            |
| >                                                                                                    | Status                | Message                | Hostname       |                                                                                                    |           |          |          | odel  |          | vManage IP |
| ~                                                                                                    | 😣 Failure             | Failed to process soft | 8              | 10.144.85.119                                                                                                    | 410306192 | WAN Edge | C1111-8F | >     |          |            |
| <pre>[6-Aug-2021 17:24:58 UTC] Installing and activating software image<br/>[6-Aug-2021 17:25:05 UTC] Current active partition: 17.03.02.0.3785<br/>[6-Aug-2021 17:25:06 UTC] Configuring upgrade confirm timer to 15 minutes<br/>[6-Aug-2021 17:25:06 UTC] Software image cl100-universalk9.17.03.03.5PA.bin<br/>[6-Aug-2021 17:25:06 UTC] Software image download may take upto 360 minutes<br/>[6-Aug-2021 17:25:13 UTC] Not enough space under bootflash for image download and package expansion on image installation. Required space: 1207202432 Available space: 659275776. *</pre> |                       |                        |                |                                                                                                    |           |          |          |       |          |            |

| TASK VIEW                                                                                                    |           |                                    |  |           |        |             |              |  |  |  |  |
|----------------------------------------------------------------------------------------------------|-----------|------------------------------------|--|-----------|--------|-------------|--------------|--|--|--|--|
| Software Install   🖉 Validation Success 👻                                                                                                    |           |                                    |  |           |        |             |              |  |  |  |  |
| Total Task: 1   Failure : 1                                                                                                    |           |                                    |  |           |        |             |              |  |  |  |  |
|                                                                                                    |           |                                    |  |           |        |             |              |  |  |  |  |
| 0                                                                                                    |           | Sazash Ontings 14                  |  |           |        |             |              |  |  |  |  |
| Q                                                                                                    |           | aearch options 🗸                   |  |           |        |             |              |  |  |  |  |
| 2                                                                                                    | Status    | Message                            |  | System IP |        | Device Type | Device Model |  |  |  |  |
| ~                                                                                                    | 😵 Failure | Failed to process software install |  |           | 142085 | WAN Edge    | C1111-8P     |  |  |  |  |
| [23-5ep-2022 18:08:17 UTC] the enough space in SDARM Installer filesystem. Please remove one of the installed images and try again. SDARN installer filesystem size - 396672 Kilobytes, Available space - 196886 Kilobytes, Required space - 243682 Kilobytes.<br>[21-5ep-2022 18:08:17 UTC] the enough space in SDARM installer filesystem size - 396672 Kilobytes, Available space - 196886 Kilobytes, Required space - 243682 Kilobytes.<br>Error type : application<br>Error type : application<br>type:.imfo |           |                                    |  |           |        |             |              |  |  |  |  |

Imagem2

# 4. Há apenas uma versão instalada. Use o comando show sdwan software para verificação.

# Exemplo

edge#show sdwan software VERSION ACTIVE DEFAULT PREVIOUS CONFIRMED TIMESTAMP -----

## Troubleshooting

1. Exclua arquivos desnecessários com este comando:

<#root>

delete /force /recursive bootflash:/
<directory>
/
<file ext>

Você pode excluir a próxima lista de arquivos. São registros internos criados para fins de solução de problemas.

Cuidado: exclua-os se tiver certeza de que não há outra investigação em andamento.

# <#root>

bootflash:/

#### vmanage-admin

/

\*.tar.gz

# bootflash:/

core

# /

\*.core.gz

bootflash:/

core

/

\*.tar.gz

bootflash:/

## syslog

/

\*

bootflash:/

# tracelogs

- /
- \*

# bootflash:/

crashinfo\_\*

# Exemplo

delete /force /recursive bootflash:/tracelog/\* delete /force /recursive bootflash:/ vmanage-admin/\*.tar.gz

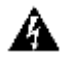

**Aviso**: não exclua esses arquivos. São arquivos essenciais para a funcionalidade do roteador.

# <#root>

bootflash:/

.sdwaninstaller

bootflash:/

.sdwaninstallerfs

bootflash:/

.cdb\_backup folder

bootflash:/

sdwan folder

bootflash:/

\*pkg

bootflash:/

\*.conf.

2. A reinicialização ajuda a liberar a memória flash de inicialização, como mostrado no exemplo.

Cuidado: o plano de controle e o plano de dados não sincronizam durante a reinicialização.

\*\*\* Before Reboot \*\*\* edge#show sdwan software VERSION ACTIVE DEFAULT PREVIOUS CONFIRMED TIMESTAMP ----

Solução alternativa

Aplique as próximas etapas se as ações anteriores não funcionarem para atualizar o roteador c1111-8p.

Problema 1

Se o problema de atualização estiver relacionado a este erro Não há espaço suficiente em bootflash, consulte as próximas instruções.

Etapa 1. Ative o IOx.

Config-transaction iox commit end

Etapa 2. Execute o próximo comando para mover o registro IOx do flash de inicialização para a memória flash.

app-hosting move system techsupport to flash:

Etapa 3. Desabilite o IOx.

Config-transaction no iox commit end

## Exemplo

<#root>

Before IOx enabling

```
edge#dir
Directory of bootflash:/
<snipped>
2908606464 bytes total (
```

646643712 bytes free

) edge#

After IOx disabling

```
edge#dir
Directory of bootflash:/
<snipped>
2908606464 bytes total (
```

```
1671614464 bytes free
```

) edge#

Etapa 4. Continue a atualização.

request platform software sdwan software install bootflash:<version.bin> request platform software sdwan software activate <IOS version> request platform software sdwan software upgrade-confirm request platform software sdwan software set-default <IOS version> Dica: para atualização via vManage <u>Atualize o roteador SD-WAN cEdge com o uso de CLI ou vManage</u>

#### Problema 2

Se o problema de atualização estiver relacionado a este erro 'Espaço insuficiente no sistema de arquivos do **instalador da SD-WAN**', consulte estas instruções.

Etapa 1. Faça login no shell.

Para obter mais informações, consulte .

Etapa 2. Vá para o diretório .sdwaninstaller/images. Use os comandos do Linux para localizar e remover arquivos antigos.

#### <#root>

cd /bootflash/

#### .sdwaninstaller

/

#### images

ls -l rm -rf <old file>

Etapa 3. Saia do shell com o comando Linux.

exit

etapa 4. Continue a atualização.

request platform software sdwan software install bootflash:<version.bin> request platform software sdwan software activate <IOS version> request platform software sdwan software upgrade-confirm request platform software sdwan software set-default <IOS version>

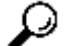

Dica: para atualização via vManage Atualize o roteador SD-WAN cEdge com o uso de CLI ou vManage

Exemplo

\*\*\*\* Before to Clean Up \*\*\*\* [23-Sep-2022 18:08:05 UTC] Installing software image [23-Sep-2022 18:08:09

#### Caveat

Possíveis problemas durante a atualização através da GUI do vManage:

Espaço insuficiente

**Corrigir**: verifique o flash de inicialização e exclua todas as imagens que não estão sendo usadas. Você pode excluir todos os pacotes pelo arquivo CLI com o comando **# delete bootflash:\*17.03.01**\*.

Esse comando exclui todos os arquivos com o nome 17.03.01.

Edge#delete bootflash:\*17.03.01\* Delete filename [\*17.03.01\*]? Delete bootflash:/isr4300-firmware\_dream

Você também pode inicializar de uma unidade USB, excluir todas as imagens do flash de inicialização, copiar o arquivo bin no flash de inicialização e reinicializar.

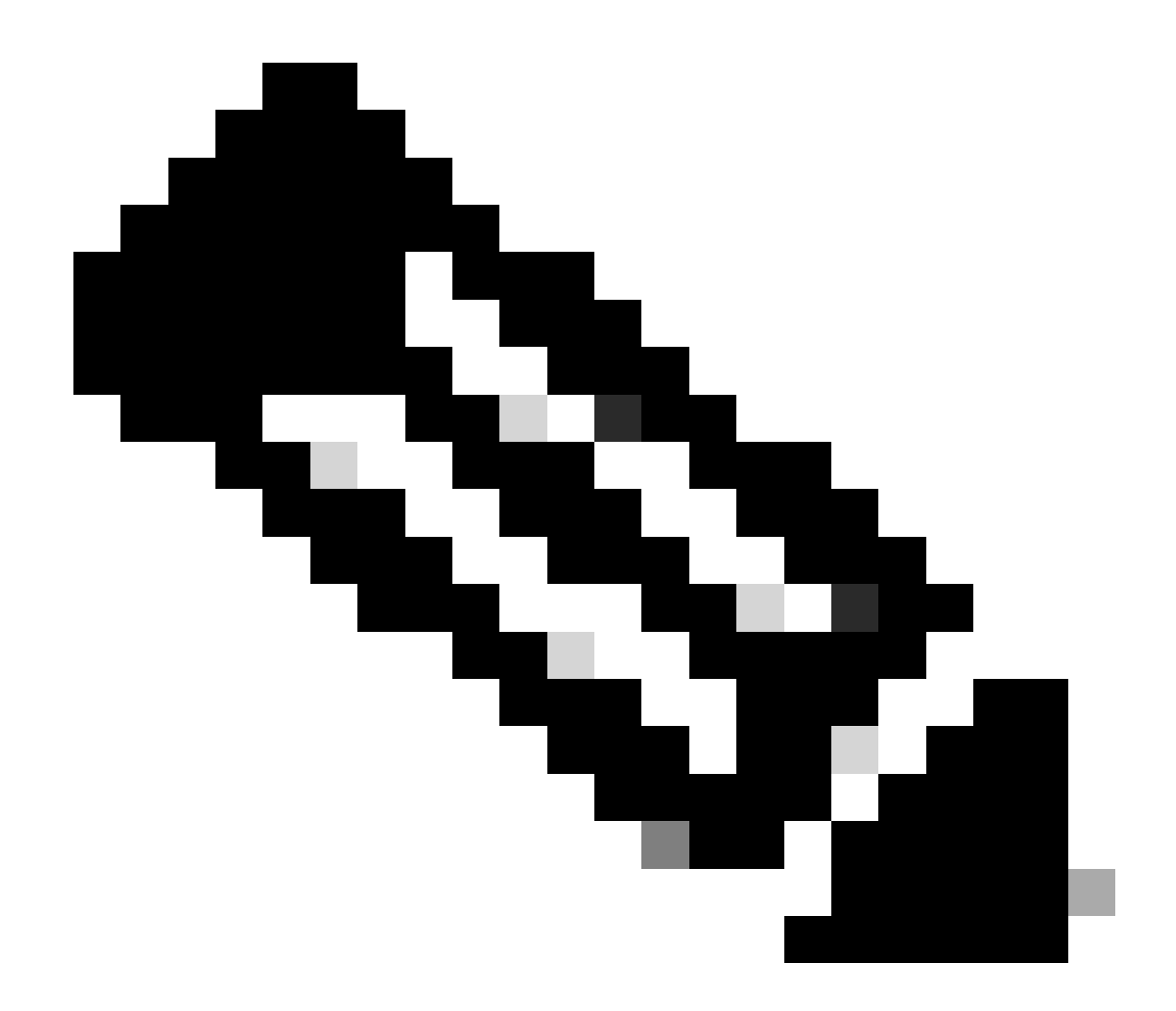

Observação: se o roteador estiver no modo controlador, todos os comandos do IOS-XE relacionados aos pacotes não funcionarão.

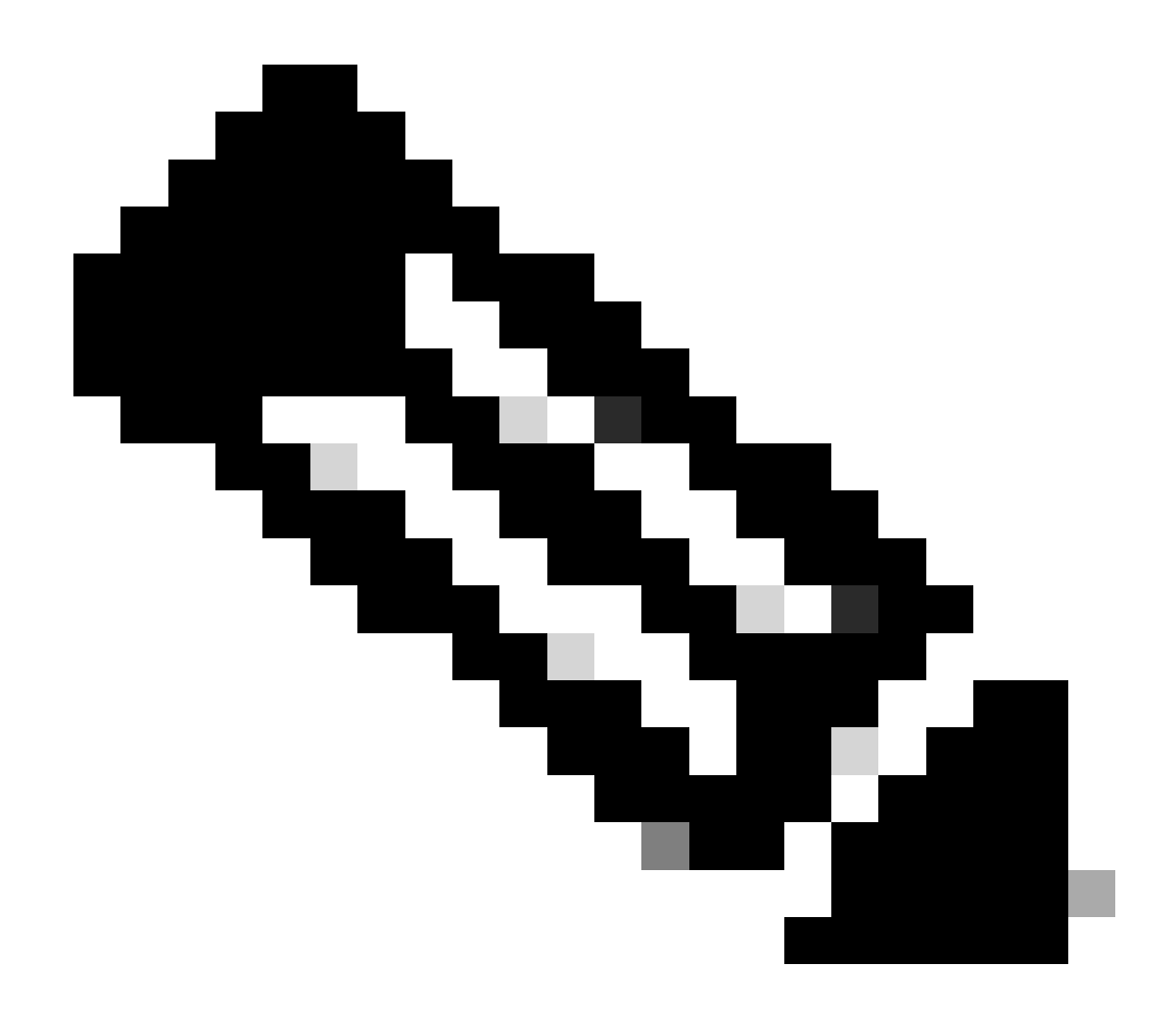

**Observação**: a alteração da variável de inicialização via CLI também está desativada no modo de controlador. Você pode mover o dispositivo para o modo autônomo, atualizar e, em seguida, movê-lo de volta para o modo de controlador.

A imagem já está presente no roteador

Você pode verificar se a versão já está presente através da GUI ou CLI do vManage com o comando show sdwan software.

Correção: remova as imagens não utilizadas por meio da GUI do vManage ou com o comando request platform software sdwan software

remove <Name>.

•

# Temos mais de três imagens no roteador

Você pode verificar se a versão já está presente por meio da GUI do vManage ou da CLI com o comando show sdwan software .

**Correção**: remova as imagens não utilizadas por meio da GUI do vManage ou com o comando request platform software sdwan software remove <Name>.

Informações Relacionadas

- <u>Atualize o roteador SD-WAN cEdge com o uso de CLI ou vManage</u>
- <u>Suporte técnico e downloads da Cisco</u>

# Sobre esta tradução

A Cisco traduziu este documento com a ajuda de tecnologias de tradução automática e humana para oferecer conteúdo de suporte aos seus usuários no seu próprio idioma, independentemente da localização.

Observe que mesmo a melhor tradução automática não será tão precisa quanto as realizadas por um tradutor profissional.

A Cisco Systems, Inc. não se responsabiliza pela precisão destas traduções e recomenda que o documento original em inglês (link fornecido) seja sempre consultado.